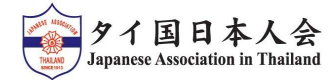

## 2025年度定期総会出欠連絡 入力方法

## 【定期総会にご出席の方】

- 会員情報をご入力ください。(会員番号・氏名・メールアドレス・電話番号) 出欠の欄の"出席"を選択し、"Next"を押してください。
- ②ご質問のある方はご記入後、ご質問のない方はそのまま"Comfirmed"を押してください。
- ③ご提出完了後、確認メールが届きます。当日、会場にご来場ください。

| <b>25年度タイ国日本人会定期総会出欠連絡</b><br>ndance for Annual General Meeting on 24 April 2025 | ご質問のある方はこち<br>らにご記入ください。  |
|----------------------------------------------------------------------------------|---------------------------|
| の定期総会は、下記会場にて開催いたします。                                                            |                           |
| 時:4月24日(木) 19:00~(18:15受付開始)                                                     | 本委任状は、4月23日(水)までにご提出ください。 |
| 所 : S31 スクンビット ホテル(スクンピットソイ31)                                                   |                           |
| 地図: https://x.gd/OJuFX                                                           | Confirmed                 |
|                                                                                  | Powered by Jotform        |
| 員情報(Member Information)                                                          |                           |
|                                                                                  |                           |
| 番号 (Member 12345                                                                 | Back                      |
| *                                                                                |                           |
| 日本花子                                                                             |                           |
| ne(Japanese) *                                                                   |                           |
| Name Nihon Hanako                                                                |                           |
|                                                                                  |                           |
| ルアドレスE- info@jat.or.th                                                           |                           |
| an -                                                                             |                           |
| 翻号 Cellular 022361201<br>nber                                                    |                           |
|                                                                                  | Themk Youl                |
| 欠                                                                                | Thank You!                |
| endance ※欠席の方は委任状をご記入ください。                                                       | フォームの送信が完了しました。           |
|                                                                                  | 御協力ありがとうございました。           |
| (mage (attend)                                                                   |                           |

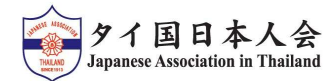

## 2025年度定期総会出欠連絡 入力方法

## 【定期総会にご欠席の方】

- 会員情報をご入力ください。(会員番号・氏名・メールアドレス・電話番号) 出欠の欄の"欠席"を選択し、"Next"で委任状のご入力に進みます。
- ② 被委任者を選択します。ご署名・記入日を入力後、"Next"を押してください。
- ③ご質問のある方はご記入後、ご質問のない方はそのまま"Comfirmed"を押してください。
- ④ご提出完了後、確認メールが届きます。

| 今年の定期総会は、下記会場にて開催いたします。                                  |                                                                                                    |
|----------------------------------------------------------|----------------------------------------------------------------------------------------------------|
|                                                          | 2025年4月24日(木)に開催される2025年度タイ国日本人会定期総会に関し、                                                                                                    |
| ◆日時:4月24日(不) 19:00~(18:15受何開始)                           | 記の通り委任します。                                                                                                    |
| ◆場所:531 スクンビットホテル(スクンビットソイ31)                            | I hereby designate the below as my attorney-in-fact with full power and<br>authority to perform the following:                                                                                                    |
| 地図: https://x.gd/OJuFX                                   |                                                                                                    |
| 会員情報(Member Information)                                 | 被委任者 <ul> <li>● 議長 (Chairperson)</li> <li>(Delegate) *  <ul> <li>下記の者を代理人として委任します。(The follow person)</li> <li>(The follow person)</li> <li>(The follow person)<!--</td--></li></ul></li></ul> |
| 会員費号 (Member 12345<br>ID) *                              | 委任事項:タイ国日本人会2024年度定期総会に出席し、議決権・投票権を行使<br>る一切の権限                                                                                                    |
| 氏名 日本 花子<br>Name(Japanese) *                             | To attend general meeting of Japanese Association in Thailand on 24 Ap<br>2025 and exercise voting right.                                                                                                    |
| 氏名 Name Nihon Hanako<br>(English) * First Name Last Name | 署名 Signature *                                                                                                    |
| メールアドレスE- info@jat.or.th<br>Email *                      |                                                                                                    |
| 電話番号 Cellular 022361201<br>Number                        | 日本花子                                                                                                    |
| 出欠                                                       |                                                                                                    |
| Attendance ※欠席の方は委任状をご記入ください。                            | Clear                                                                                                    |
| 定期総会に(I will) 〇 出席 (attend)                              | 日付 Signature date *                                                                                                    |
| *  ⑥ 欠席(not attend)                                      | 2025/3/6                                                                                                    |
| Next                                                     | Back Next                                                                                                    |
| ご質問のある方はこち<br>らにご記入ください。                                 | 4                                                                                                    |
| <i>A</i>                                                 |                                                                                                    |
|                                                          |                                                                                                    |
| 本委任状は、4月23日(水)までにご提出ください。                                | Thank You!                                                                                                    |
| 本委任状は、4月23日(水)までにご提出ください。                                | Thank You!                                                                                                    |